## **Check function, info window**

You have the option of calling up a window for various check functions and quick data backup. To do this, click on **Settings/Check function, Info window.** 

The following window opens:

| Checking database                                                                                                    | ×                                 |
|----------------------------------------------------------------------------------------------------|-----------------------------------|
| Checking database The following checking functions are carried out if you confirm with ok: Intensive database check Re-index all databases and check all handicaps This checking may take from 2 to 30 minutes, depending on the size of your database, but it is important to make it from time to time! Check persons Check persons Check person | ✓ <u>O</u> K<br>✓ <u>O</u> Cancel |
| (Doesn't take long and it does not interfere<br>with other workstations)<br>Fast local back-up<br>NOTE: PC CADDIE can do these checkings during<br>the night if you don't switch off your system.<br>(But you should switch off your screen!!)                                                                                                    |                                   |

Select from the following options and click on OK.

- 1. Intensive data check
- 2. Personal check
- 3. Fast local data backup (you save the current PC CADDIE data in the local PC CADDIE directory.)

This window opens every morning as soon as the first person logs on to PC CADDIE. The person check is suggested every morning. Every Tuesday, the Intensive data check is also suggested every Tuesday and a Fast local data backup. Please confirm these suggestions <u>always</u> with **OK**, although they may take a little time.

The person check may also be necessary if, for example, birthdays are no longer displayed.

Once the check has been successfully completed, the familiar information window opens:

| 7 | 🗶 Akt         | uelle I   | nformatio  | nen          |          |           | 88 _                            | . 🗆 🗙    |
|---|---------------|-----------|------------|--------------|----------|-----------|---------------------------------|----------|
|   | <u>A</u> larm | Alles     | Geburtstag | Eintritt     | Intranet | Anmeldung | Ergebnis                        | Quittung |
|   | <b>≭</b> G∉   | burtstag  | g:         | ) (57 - 24.1 | 0.63)    |           |                                 |          |
|   | <b>*</b> Ge   | eburtstag | ç:         | (44 - 28.1   | 10.76)   |           |                                 |          |
|   |               |           |            |              |          |           |                                 |          |
|   |               |           |            |              |          |           |                                 |          |
|   |               |           |            |              |          |           |                                 |          |
|   |               |           |            |              |          |           |                                 |          |
|   |               |           |            |              |          |           |                                 |          |
|   |               |           |            |              |          |           |                                 |          |
|   |               |           |            |              |          |           |                                 |          |
|   |               |           |            |              |          |           |                                 |          |
|   |               |           |            |              |          |           |                                 |          |
|   |               |           |            |              |          |           |                                 |          |
|   |               |           |            |              |          |           |                                 |          |
|   |               |           |            |              |          |           |                                 |          |
|   |               |           |            |              |          |           |                                 |          |
|   |               |           |            |              |          |           |                                 |          |
|   | 🗍 Lös         | chen      |            | Druc         | ken      | /         | <sup>®</sup> <u>B</u> earbeiten |          |
|   |               |           |            |              |          |           |                                 |          |

In the tab *Intranet* tab, the following statuses are important:

|              |                                                                                            |               |          |          |         |          |                    | ×      |     |
|--------------|--------------------------------------------------------------------------------------------|---------------|----------|----------|---------|----------|--------------------|--------|-----|
| Infoterminal |                                                                                            |               |          |          |         |          |                    |        |     |
| Alarm        | Alles                                                                                      | Geburtstag    | Eintritt | Intranet | Anmeldu | ung      | Ergebnis           | Quittu | ing |
| <b>√</b> Au  | Ausgang: 9 Loch Golfturnier After.; 21.10.20-17:31: Info: verarbeitet (11); 21.10.20-17: ^ |               |          |          |         |          |                    |        |     |
| * An         | * Anmeldung: 05.11.20-Abendessen Mitglieder Di. (OK)                                       |               |          |          |         |          |                    |        |     |
| ✓Au          | Ausgang: Abendessen Mitglieder Di Spieler 0 - 25; 21.10.20-18:08: Info: verarbeitet        |               |          |          |         |          |                    |        |     |
| * Tu         | * Turnierergebnisse: 21.10.20 - 1                                                          |               |          |          |         |          |                    |        |     |
| 🐥 Tu         | rniererge                                                                                  | bnisse: PRÜFE | N:       | (M;4)    |         |          |                    |        |     |
| ✓Au          | Ausgang: Transaktions-Antwort (61892242); 21.10.20-18:08: Info: verarbeitet (11); 21.      |               |          |          |         |          |                    |        |     |
| ✓Au          | Ausgang: Person Accession, 21.10.20-18:10: Info: verarbeitet (11); 21.10.20-               |               |          |          |         |          |                    | r.     |     |
| ✓Au          | Ausgang: Ergebnismitteilungen Spielgemeinschaft Herren.; 21.10.20-18:35: Info: vera        |               |          |          |         |          |                    | ra     |     |
| ✓Au          | Ausgang: Spielgemeinschaft Herren.; 21.10.20-18:35: Info: verarbeitet (11); 21.10.20-1     |               |          |          |         |          |                    | -1     |     |
| * An         | * Anmeldung: 30.10.20-9 Loch Golfturnier After. (OK)                                       |               |          |          |         |          |                    | _      |     |
| ✓Au          | Ausgang: 9 Loch Golfturnier After Spieler 0 - 0; 21.10.20-19:12: Info: verarbeitet (11     |               |          |          |         |          |                    | 1      |     |
| ✓Au          | Ausgang: Spielgemeinschaft Herren Spieler 18 - 18; 21.10.20-19:13: Info: verarbeite        |               |          |          |         |          |                    |        |     |
| ✓Au          | Ausgang: Wettspiel-Anmeldungen; 21.10.20-19:13: Info: verarbeitet (11); 21.10.20-19:       |               |          |          |         |          |                    | 9:     |     |
| * An         | * Anmeldung: 28.10.20-Spielgemeinschaft Herren. (OK)                                       |               |          |          |         |          |                    | _      |     |
| ✓Au          | Ausgang: Spielgemeinschaft Herren Spieler 17 - 17; 21.10.20-19:29: Info: verarbeite 🗸      |               |          |          |         |          |                    |        |     |
| 🗍 Lösa       | then                                                                                       |               | Druck    | en       |         | <u> </u> | <u>B</u> earbeiten |        |     |

| Character                              | Explanation                                                                                      |  |  |  |  |  |
|----------------------------------------|--------------------------------------------------------------------------------------------------|--|--|--|--|--|
| <b>→</b>                               | to transfer                                                                                      |  |  |  |  |  |
| 0                                      | transfer, still in processing, here the answer from the DGV is pending                           |  |  |  |  |  |
| ✓ already done                         |                                                                                                  |  |  |  |  |  |
| ٥                                      | the information has not yet been opened by double-clicking, but this is not absolutely necessary |  |  |  |  |  |
| Transmission error, check if necessary |                                                                                                  |  |  |  |  |  |